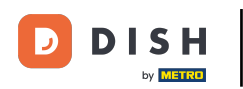

Jesteś teraz na pulpicie DISH Reservation. Najpierw przejdź do Ustawień w menu po lewej stronie.

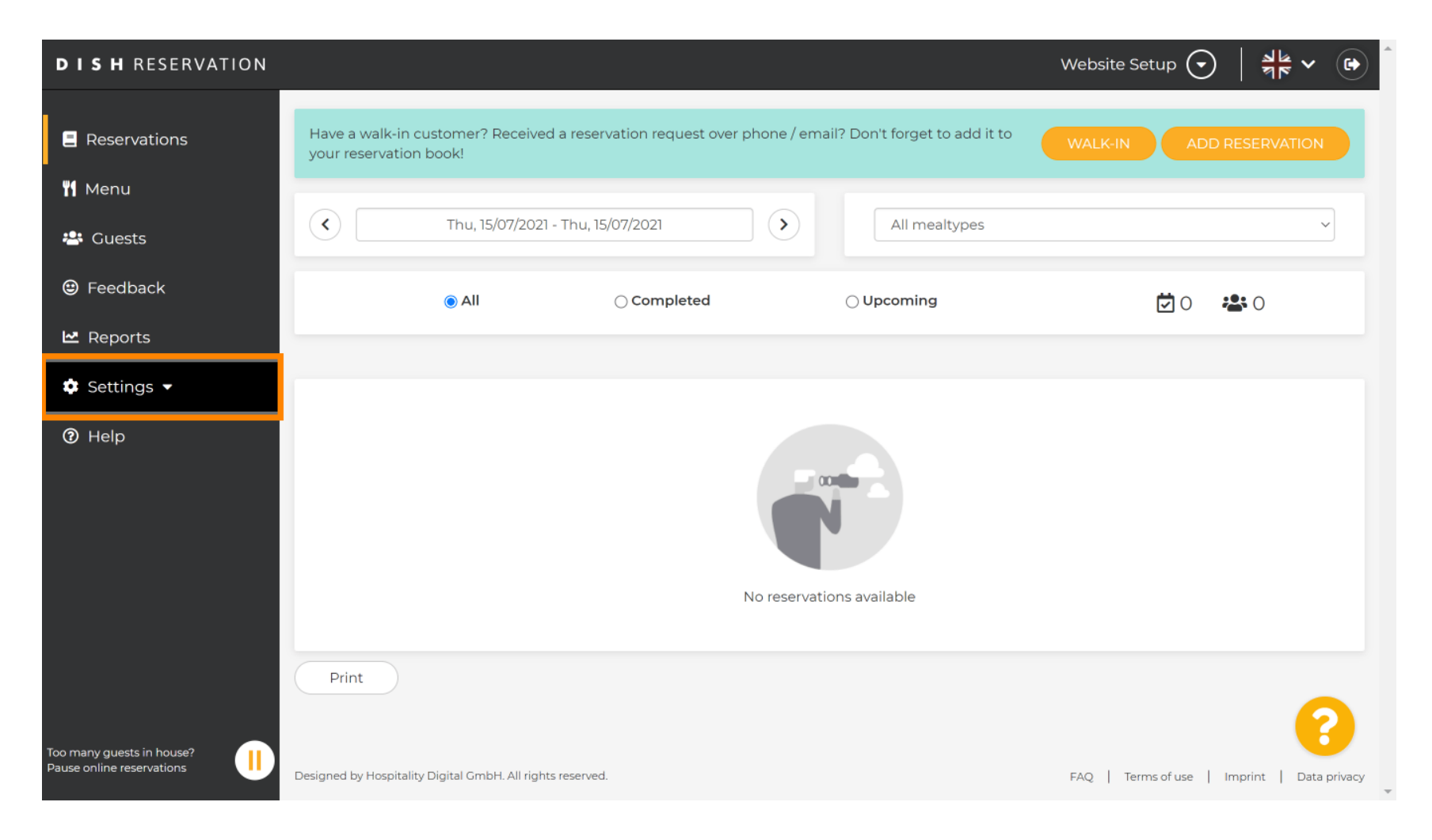

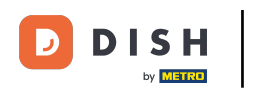

## Następnie wybierz Konto.

| DISH RESERVATION                                       |                                                                                                   |                                 | Website Setup 🕤 🛛 🎽 🖝 🕞                     | ) |
|--------------------------------------------------------|---------------------------------------------------------------------------------------------------|---------------------------------|---------------------------------------------|---|
| Reservations                                           | Have a walk-in customer? Received a reservation request over phone / em<br>your reservation book! | nail? Don't forget to add it to | WALK-IN ADD RESERVATION                     |   |
| ¶ Menu                                                 |                                                                                                   |                                 |                                             |   |
| 📇 Guests                                               | Thu, 15/07/2021 - Thu, 15/07/2021                                                                 | All mealtypes                   | ~                                           |   |
| edback                                                 |                                                                                                   |                                 | <b>İ</b> 0 👛 0                              |   |
| 🗠 Reports                                              |                                                                                                   |                                 |                                             |   |
| 🔹 Settings 👻                                           |                                                                                                   |                                 |                                             |   |
| <b>()</b> Hours                                        |                                                                                                   |                                 |                                             |   |
| Reservations                                           |                                                                                                   |                                 |                                             |   |
| 🛱 Tables/Seats                                         |                                                                                                   |                                 |                                             |   |
| <b>%</b> Offers                                        |                                                                                                   |                                 |                                             |   |
| A Notifications                                        | No reservations available                                                                         |                                 |                                             |   |
| Account                                                |                                                                                                   |                                 |                                             |   |
| ⑦ Help                                                 | Print                                                                                             |                                 | 2                                           |   |
| Too many guests in house?<br>Pause online reservations | Designed by Hospitality Digital GmbH. All rights reserved.                                        |                                 | FAQ   Terms of use   Imprint   Data privacy |   |

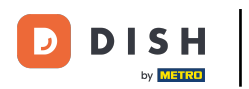

## Następnie kliknij na moje dane .

| <b>DISH</b> RESERVATION                                                                                                    |                                                                                                    |                      | Website Setup 🕤 🛛 🎽 🗸 🕞                                                                                                    |
|----------------------------------------------------------------------------------------------------|----------------------------------------------------------------------------------------------------|----------------------|----------------------------------------------------------------------------------------------------|
| Reservations                                                                                                    | My Establishment                                                                                                    |                      | My Data                                                                                                    |
| <ul> <li>Menu</li> <li>Guests</li> <li>Feedback</li> <li>Reports</li> <li>Settings &lt;</li> <li>Hours</li> <li>Reservations</li> <li>Tables/Seats</li> <li>Offers</li> </ul> | Establishment details<br>Establishment name<br>Website Setup<br>Street<br>Company address 2<br>Additional<br>Postal code<br>City<br>12345<br>Be<br>Time zone<br>All dates of the reservation system will be dis | Country<br>Cermany • | Contact Phone (+49)  ISISISIS5 Email test@test.com Website http://test-restaurant.com Contact language Deutsch                                                                                                    |
| <ul> <li>▲ Notifications</li> <li>▲ Account</li> <li>④ Help</li> <li>Too many guests in house?<br/>Pause online reservations</li> </ul>                                       | zone. The time zone is derived from the restaurant address automatically.<br>Europe/Berlin<br>Current time in this time zone: <b>① 04:59 PM</b>                                                                 |                      | <ul> <li>For legal reasons your website has to provide a privacy policy. You can use our default version or use your own.</li> <li>Use our default privacy policy</li> <li>Use your own privacy policy</li> </ul> |

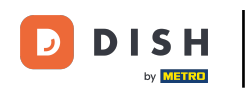

## • Następnie wybierz przycisk eksportuj dane , aby wyeksportować lub zapisać swoje dane.

| <b>DISH</b> RESERVATION   |                                                            | Website Setup 🕤 🛛 🎽 🖝 Î                                                                                                    |
|---------------------------|------------------------------------------------------------|----------------------------------------------------------------------------------------------------|
| E Reservations            | My Establishment                                           | e My Data                                                                                                    |
| 🍴 Menu                    | Personal information                                       | Export data                                                                                                    |
| 🐣 Guests                  | Salutation * Please select                                 | You have the right to receive your data in a structured, commonly used<br>and machine-readable format in order to transmit it to another controller. |
| 😉 Feedback                | First name *                                               | La Export data                                                                                                    |
| 🗠 Reports                 | Test Max                                                   | Delete account                                                                                                    |
| 💠 Settings 👻              | Last name *                                                | To delete your DISH Reservation account, please log into DISH                                                                                        |
| <b>(</b> ) Hours          | Trainer                                                    |                                                                                                    |
| Reservations              | Login e-mail                                               |                                                                                                    |
| 🛱 Tables/Seats            |                                                            |                                                                                                    |
| <b>%</b> Offers           | SAVE                                                       |                                                                                                    |
| ♪ Notifications           | Change password                                            |                                                                                                    |
| Account                   | To reset your password, click here.                        |                                                                                                    |
| ⑦ Help                    |                                                            |                                                                                                    |
| oo many guests in house?  |                                                            | (?)                                                                                                    |
| Pause online reservations | Designed by Hospitality Digital GmbH. All rights reserved. | FAQ   Terms of use   Imprint   Data privacy                                                                                                    |

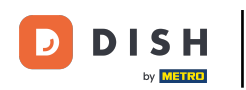

## To wszystko. Ukończyłeś samouczek i teraz wiesz, jak eksportować swoje dane.

| <b>DISH</b> RESERVATION                          |                                                            | Website Setup 🕤 🛛 🎽 🕻 🗸 🕞                                                                                                    |
|--------------------------------------------------|------------------------------------------------------------|----------------------------------------------------------------------------------------------------|
| Reservations                                     | My Establishment                                           | e My Data                                                                                                    |
| 🍴 Menu                                           | Personal information                                       | Export data                                                                                                    |
| 🐣 Guests                                         | Salutation * Please select                                 | You have the right to receive your data in a structured, commonly used<br>and machine-readable format in order to transmit it to another controller. |
| Feedback                                         | First name *                                               | Export data                                                                                                    |
| 🗠 Reports                                        | Test Max                                                   | Delete account                                                                                                    |
| 💠 Settings 👻                                     | Last name *                                                | To delete your DISH Reservation account, please log into DISH                                                                                        |
| <ul><li>④ Hours</li><li>☑ Reservations</li></ul> | Login e-mail                                               |                                                                                                    |
| 🛱 Tables/Seats                                   | training@hd.digital                                        |                                                                                                    |
| <b>%</b> Offers                                  | SAVE                                                       |                                                                                                    |
| A Notifications                                  | Change password                                            |                                                                                                    |
| Account                                          | To reset your password, click <mark>here.</mark>           |                                                                                                    |
| Help                                             |                                                            | ?                                                                                                    |
| Pause online reservations                        | Designed by Hospitality Digital GmbH. All rights reserved. | FAQ   Terms of use   Imprint   Data privacy                                                                                                    |

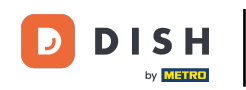

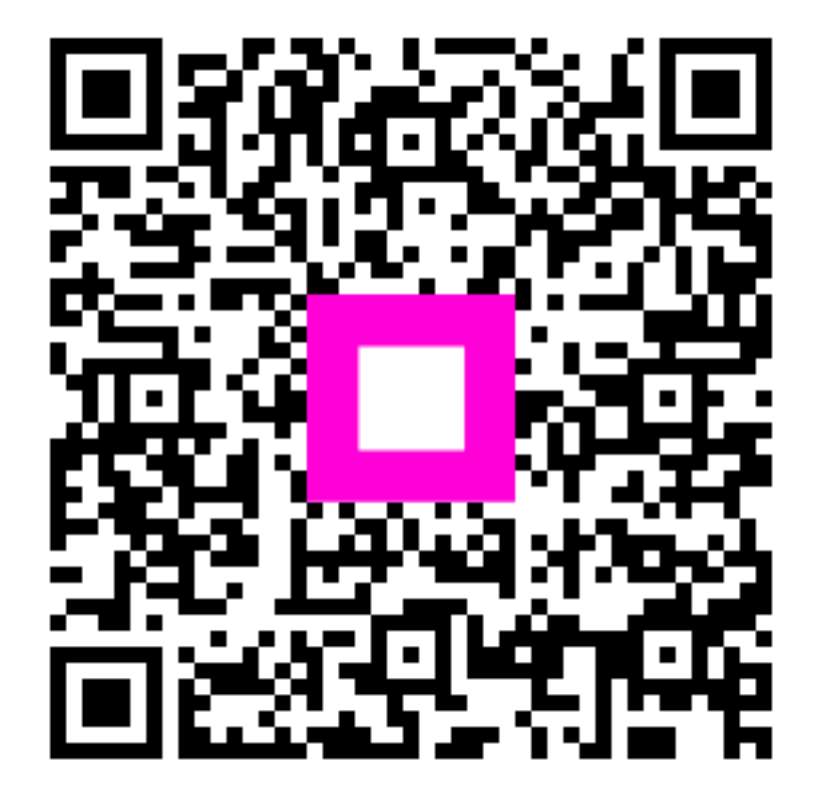

Zeskanuj, aby przejść do interaktywnego odtwarzacza